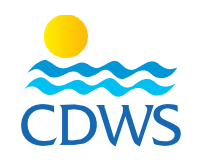

## **New Registration**

## Phase one: first-time applicant registration and completing data

Before you begin the process please make sure you have the following:

- 1. A recent full-face photograph (not older than six months), size 260x260 with white background, high quality without sunglasses or a hat on.
- 2. Copy of the national ID (front and back) or copy of the passport for foreigners
- 3. Copy of a valid training card (front and back on the same document) or a digital card
- 4. Copy of a valid first aid certificate
- 5. Copy of the graduation certificate (high school certificate)
- 6. Police criminal record for Egyptian nationalities, work permit for foreigners
- 7. Training form for snorkeling and diving pros, with complete data, signed and stamped (attached)
- 8. Preferably use a desktop or a laptop for the steps

## Phase one: First-time applicant registration and card request:

- 1- Go to the following link: <u>http://members.cdws.travel/registration</u>
- 2- Enter your e-mail address
- 3- Create a password for your profile
- 4- Click on register

## Example 1

- 5- You will receive a confirmation on your registered e-mail, open the email and click on view page option
- 6- After choosing view page a new page will open to edit your account, please make sure to complete all the information and upload the following attachments in the correct fields:
  - A recent full-face photograph (not older than six months), size 260x260 with white background, high quality without sunglasses or a hat on.
  - Copy of the national ID (front and back) or copy of the passport for foreigners
  - Copy of a valid training card (front and back on the same document) or a digital card
  - Copy of a valid first aid certificate
  - Graduation certificate
- 7- Please complete and ensure all the data is correct, then choose submit for review option.
  <u>Example 2</u>
- 8- The membership department will review all the provided data and attachments to ensure they are correct; in case something is missing the applicant will receive an email with notes to avoid
- 9- In case all data and attachments are provided correctly, the application will be accepted and the applicant will receive a confirmation letter that the account has been successfully activated.

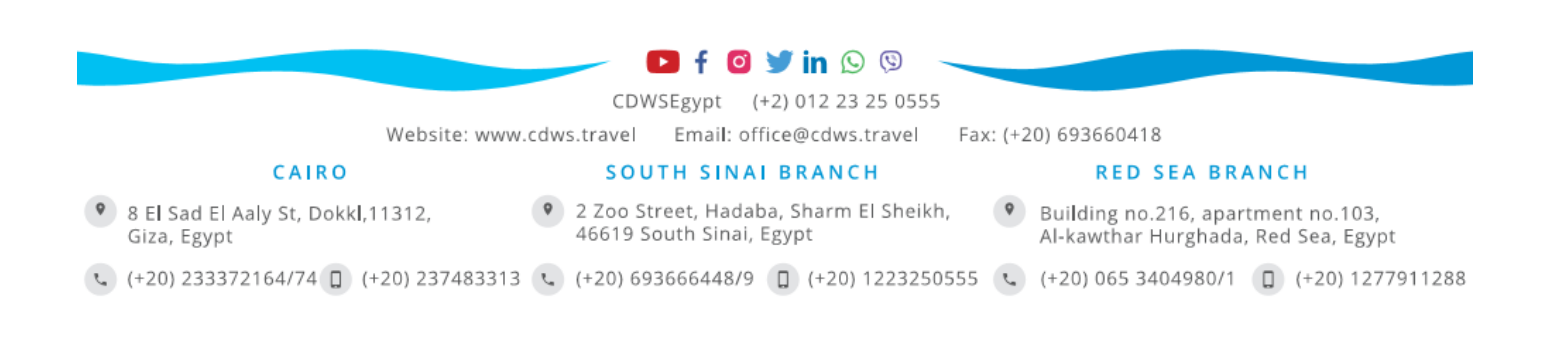